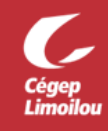

# Prendre un rendez-vous en ligne avec votre API

Vous aurez besoin de :

- Microsoft Teams sous Windows, macOS ou sur un appareil mobile
- Une caméra (webcam) et un microphone fonctionnel.
- Une adresse courriel valide pour recevoir le lien pour joindre la rencontre.
  - Vous pouvez utiliser votre <u>compte courriel étudiant du Cégep Limoilou</u>.
  - Le format de l'adresse courriel est votre <u>DA@cegeplimoilou.ca</u>.

Pour une plus grande confidentialité pour votre rencontre en ligne, des salles de rencontres sont disponibles au Carrefour de l'information, (bibliothèque) des campus Québec et Charlesbourg. Aucune réservation, 1er arrivé, 1er servi.

- 1. Sur la page Aide pédagogique individuel
- 2. Sélectionnez votre programme d'études, votre campus et, au besoin, une particularité (votre situation d'étude (étudiant-athlète, enseignement à distance, étudiant international, etc.)
- 3. Cliquer sur « Rechercher »

| Programme 🕗                                                                                                    | Campus                                                                                                    | Particularité 3                                                                                                    |       |
|----------------------------------------------------------------------------------------------------|----------------------------------------------------------------------------------------------------|----------------------------------------------------------------------------------------------------|-------|
| Faire un choix                                                                                                    | ✓ Faire un choix ✓                                                                                                    | Faire un choix 🗸 RECHERC                                                                                                    | CHER  |
| hamp requis                                                                                                    | Champ requis                                                                                                    | Champ facultatif                                                                                                    |       |
| Veuillez utiliser les champ                                                                                                    | s de recherche pour afficher votre API.                                                                                                    |                                                                                                    |       |
|                                                                                                    |                                                                                                    |                                                                                                    |       |
|                                                                                                    | r                                                                                                    |                                                                                                    |       |
| Dans le résultat de rech                                                                                                    | erche cliquersur « <b>Pendez-vous</b>                                                                                                    | DÉCILITATS                                                                                                    |       |
| Dans le résultat de rech                                                                                                    | erche, cliquer sur « <b>Rendez-vous</b><br>contact de votre API.                                                                               | RÉSULTATS                                                                                                    |       |
| Dans le résultat de rech<br>en ligne » dans la fiche d<br>* Pour envoyer un mess<br>Omnivox.                                                    | erche, cliquer sur « <b>Rendez-vous</b><br>contact de votre API.<br>sage à votre API, utilisez Mio dans                                        | RÉSULTATS<br>Votre API<br>Aide<br>Pédagogique<br>Individuel                                                                                                    |       |
| Dans le résultat de rech<br>en ligne » dans la fiche d<br>* Pour envoyer un mess<br>Omnivox.                                                    | erche, cliquer sur « <b>Rendez-vous</b><br>contact de votre API.<br>sage à votre API, utilisez Mio dans                                        | RÉSULTATS<br>Votre API<br>Aide<br>Pédagogique<br>Individuel<br>Aide pédagogique individuelle                                                                                                    |       |
| Dans le résultat de rech<br>en ligne » dans la fiche d<br>* Pour envoyer un mess<br>Omnivox.                                                    | erche, cliquer sur « <b>Rendez-vous</b><br>contact de votre API.<br>sage à votre API, utilisez Mio dans                                        | RÉSULTATS<br>Votre API<br>Aide<br>Pédagogique<br>Individuel<br>Aide pédagogique individuelle<br>Service du cheminement et de l'organisation scola                                                                          | aires |
| Dans le résultat de reche<br>en ligne » dans la fiche d<br>* Pour envoyer un mess<br>Omnivox.<br>Vous serez redirigé vers<br>vous de votre API. | erche, cliquer sur « <b>Rendez-vous</b><br>contact de votre API.<br>sage à votre API, utilisez Mio dans<br>s le formulaire de prise de rendez- | RÉSULTATS<br>Votre API<br>Aide<br>Pédagogique<br>Individuel<br>Aide pédagogique individuelle<br>Service du cheminement et de l'organisation scola<br>Campus de Charlesbourg                                                | aires |
| Dans le résultat de reche<br>en ligne » dans la fiche d<br>* Pour envoyer un mess<br>Omnivox.<br>Vous serez redirigé vers<br>vous de votre API. | erche, cliquer sur « <b>Rendez-vous</b><br>contact de votre API.<br>sage à votre API, utilisez Mio dans<br>s le formulaire de prise de rendez- | RÉSULTATS<br>Votre API<br>Aide<br>Pédagogique<br>Individuel<br>Aide pédagogique individuelle<br>Service du cheminement et de l'organisation scola<br>Campus de Charlesbourg                                                | aires |
| Dans le résultat de recht<br>en ligne » dans la fiche d<br>* Pour envoyer un mess<br>Omnivox.<br>Vous serez redirigé vers<br>vous de votre API. | erche, cliquer sur « <b>Rendez-vous</b><br>contact de votre API.<br>sage à votre API, utilisez Mio dans<br>s le formulaire de prise de rendez- | RÉSULTATS<br>Votre API<br>Aide<br>Pédagogique<br>Individuel<br>Alde pédagogique individuelle<br>Service du cheminement et de l'organisation scola<br>Campus de Charlesbourg<br>JOINDRE PAR COURRIEL ><br>JOINDRE PAR MIQ : | aires |

- 6. Sélectionnez une date et une heure qui vous convient.
- 7. Complétez les informations requises (nom, courriel\*, téléphone, numéro DA et raison du rendez-vous). \*L'adresse courriel doit être valide afin de recevoir le courriel de confirmation de votre rendez-vous.
- 8. Cliquer sur « Réserver ».
- 9. Cliquer sur « **OK** » pour recevoir votre courriel de confirmation de rendez-vous.
- 10. Valider votre réservation (nom de l'API, date/heure)
  - Ou « Replanifier »
  - Ou « Annuler la réservation »

Si votre choix de plage horaire n'était plus disponible au moment où vous avez « **Réserver**», vous devrez choisir à nouveau une plage horaire.

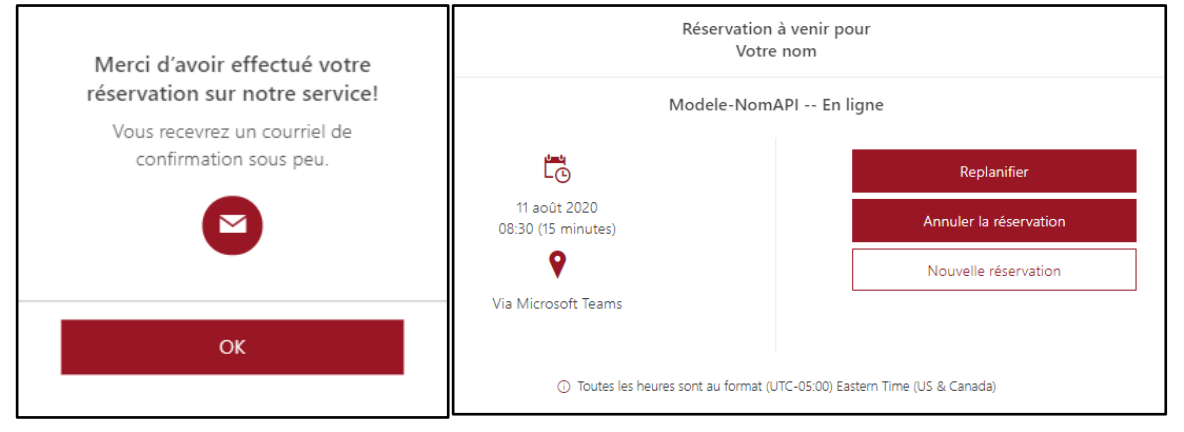

11. Vérifier vos courriels; à l'adresse inscrite dans votre réservation, pensez à regarder votre dossier d'éléments indésirables (Spam).

<u>Conservez ce courriel de confirmation</u> de rendez-vous, il contient votre lien Teams pour rejoindre votre rencontre et des instructions spécifiques de votre rendez-vous.

Vous pouvez aussi replanifier ou annuler le rendez-vous par le bouton « Gérer la réservation » :

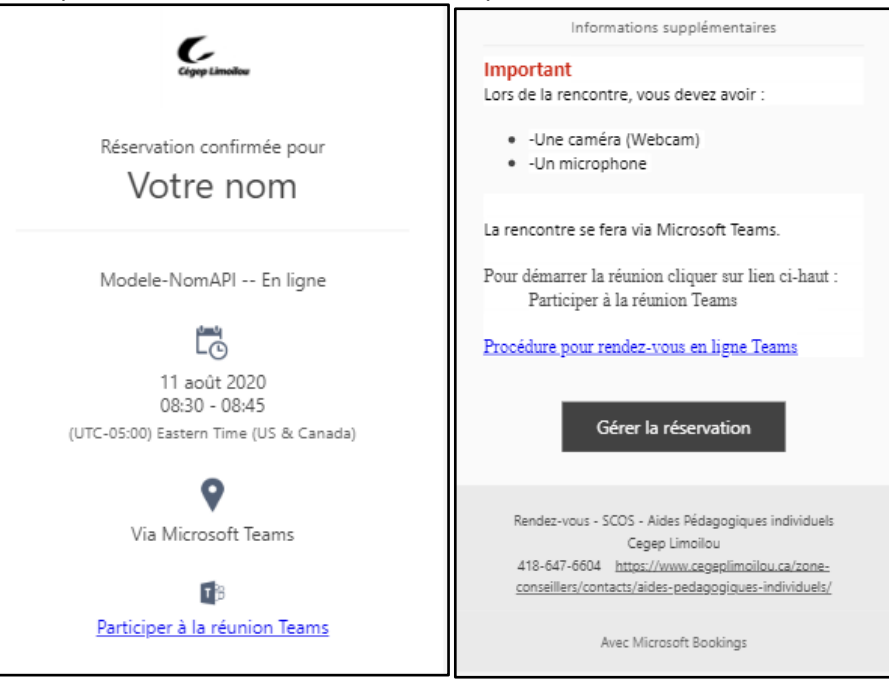

12. Vous recevrez votre courriel de rappel à cette même adresse courriel.

### Pour votre rendez-vous, vous devez :

- Vérifier que Microsoft Teams est installé sur l'appareil qui sera utilisé pour votre rencontre.
- Installation de Microsoft Teams
- Utilisez le lien pour joindre votre rencontre est un lien Teams.
- Vous assurez que la caméra et le micro sont fonctionnels.
  - o Sur Android/iPhone, la caméra et le micro sont généralement automatiquement détectés.
  - Sur Windows/macOS, dans l'application Teams, sélectionnez votre image de profil, puis Paramètres, Appareils et choisir « Faire un appel test ».

#### Pour rejoindre votre rendez-vous Teams

- 13. 10 minutes avant votre rendez-vous
  - Ouvrez le courriel de confirmation de votre rendez-vous.
    - Si vous aviez fourni votre adresse courriel de votre compte du Cégep (DA@cegeplimoilou.ca), Dans la section « **Calendrier** » de votre Microsoft Teams, clic droit sur le rendez-vous et

faire « Se joindre en ligne » :

| Via courriel de confirmation           | <br>Activité        | Via Microsoft Teams<br>Calendrier |                           |                                    |
|----------------------------------------|---------------------|-----------------------------------|---------------------------|------------------------------------|
| Díana bian an Earlanana                | Clavardage          |                                   | Aujourd'hui < > août 2020 | $\sim$                             |
| Reservation confirmee pour             | _                   |                                   | 10                        | 11                                 |
| Votre nom                              | Équipes             |                                   | Lundi                     | Mardi                              |
| Modele-NomAPI En ligne                 | <b>B</b><br>Devoirs | 06 h 00                           |                           |                                    |
| Lo                                     |                     | 07 h 00                           |                           |                                    |
| 11 août 2020<br>08:30 - 08:45          | Calendrier          | 071100                            |                           |                                    |
| (UTC-05:00) Eastern Time (US & Canada) | Appels              |                                   |                           |                                    |
| <b>Q</b>                               | 4                   | 08 h 00                           |                           |                                    |
| Via Microsoft Teams                    | Fichiers            |                                   |                           | Modele-NomAPI En ligne Via Microsi |
| -                                      |                     | 09 h 00                           |                           | Afficher                           |
| Participer à la réunion Teamr          |                     |                                   |                           | Discuter avec les participants     |
|                                        |                     |                                   |                           | Se joindre en ligne                |

14. L'application Teams va s'ouvrir.

Vous pouvez cliquer sur « Personnaliser » pour sélectionner une autre caméra ou micro.

Ne pas oublier d'activer votre micro et caméra et

#### cliquersur « Se joindre maintenant » :

| Modele-NomAPI En ligne                                                                                         | - 🗆 ×                                                                                    |
|----------------------------------------------------------------------------------------------------|------------------------------------------------------------------------------------------|
| Choisissez vos paramètres audio et vidéo pour<br>Réunion maintenant                                            | Paramètres des périphériques ×<br>Périphériques audio<br>Personnaliser ×                 |
|                                                                                                    | Haut-parleur<br>Speakers (Realtek High Definiti)<br>Micro<br>Microphone (HD Pro Webcam C |
|                                                                                                    | Caméra<br>Citrix HDX Web Camera V                                                        |
| Ke joindre maintenant Ke joindre maintenant Microphone (HD Pro Webcam C910) C) Speakers (Realtek High Definit) |                                                                                          |

15. Vous avez rejoint la rencontre avec votre API.

« Afficher la conversation », votre API pourrait y avoir laissé un message pour vous.

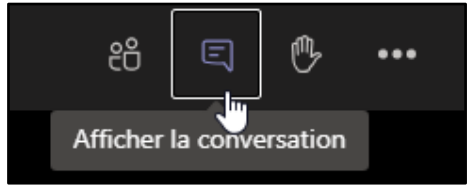

Des questions ou difficultés

## Avecvotre compte Office 365 ou problèmes techniques

communiquez avec le <u>les services informatiques</u> : SOS Informatique Direction des systèmes et des technologies de l'information - DSTI Campus de Québec : 418 647-6600 #6533, local 3416

Campus de Charlesbourg : 418 647-6600 #6533, local 2159

Courriel : <u>sosinfo@cegeplimoilou.ca</u> Demande de service

#### Avecla prise de rendez-vous,

communiquez avec le <u>secrétariat du cheminement</u> scolaire :

Secrétariat pédagogique

Service du cheminement et de l'organisation scolaires MIO : SECPED

Campus de Québec : 418 647-6600 #6604, local 1416 Campus de Charlesbourg : 418 647-6600 #3629, local 1107